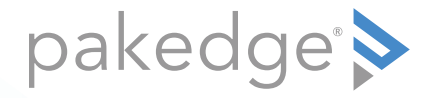

# WR-1 802.11ac Wireless Router with BakPak

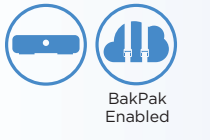

#### QUICK START GUIDE

## Introduction

The Pakedge WR-1 Wireless Router gives you the convenience of a high-throughput wired router integrated with an 802.11ac Wave 2 wireless access point. The router has advanced features like port forwarding and static routes, while also supporting UPnP for simple compatibility with common consumer devices. The WR-1 also integrates the BakPak Management sub-agent, which means that you can access the power of BakPak to monitor your WR-1 from anywhere in the world.

Key features:

- BakPak built in: Manage the WR-1 from the standard BakPak interface.
- 500+ Mbps WAN-to-LAN firewall throughput
- Secure VPN: Support for PPTP and OpenVPN
- BakPakDDNS: Free Dynamic DNS service built in
- 802.11ac Wave 2 2×2 wireless
- Simple-to-use web GUI

#### Package contents

- (1) WR-1 Router
- (1) Power adapter
- (1) Quick Start Guide
- (1) Ethernet cable

#### User guide

• For more detailed instructions for this device and for the BakPak Management Sub-agent, refer to the *WR-1 User Guide* (*pkdge.co/wr1-ug*).

#### Specifications

• System requirements: Windows or Mac PC with an Ethernet interface.

### Overview

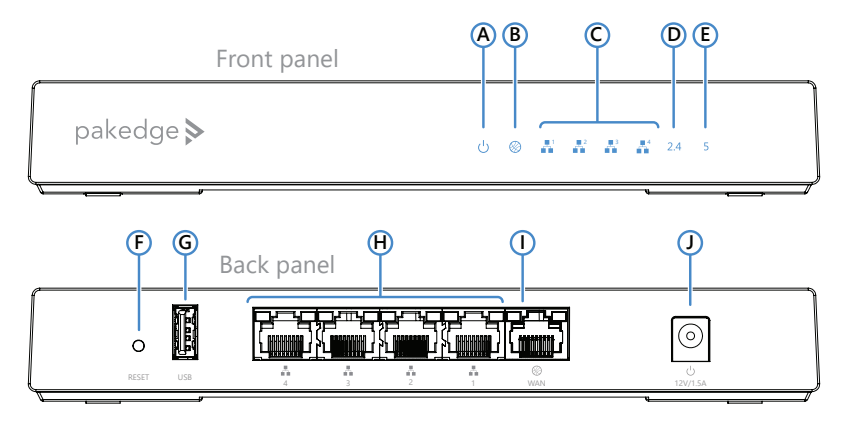

- A Power
- B Internet
- ${\boldsymbol C}\;\; {\sf LAN}\; {\sf port}\; {\sf activity}\;$
- D 2.4 GHz active
- E 5 GHz active

- F RESET button
- **G** USB port
- H LAN ports
- I WAN (to modem/Internet) port
- J Power connector

## Installing

Tools required:

- Computer with Ethernet interface and a web browser
- Ethernet cable

#### To install the unit:

- 1 Open the box and remove the WR-1.
- **2** Ensure that the unit is physically mounted away from obstructions that could interfere with the wireless signal, such as metal racks or other wireless transmitting electronic devices.
- 3 Connect an Ethernet cable from your ISP modem to the **WAN** port on the WR-1.
- 4 Connect power to the WR-1.

You are now ready to configure the unit to allow Internet access and register with BakPak.

## Logging in

- 1 After power is connected and a computer is connected to the LAN port, enter the WR-1's IP address into the address bar of your web browser. A login screen opens. **Default settings:** The IP address will be automatically set to **192.168.1.99**.
- 2 Type your user name and password, then click **Login**. (The default username is **pakedge** and the password is **pakedger**.)

The *Dashboard* appears. The WR-1 Dashboard lets you navigate to all of the router's configuration sections.

|                                                                 | Quick Setup                    | BakPak                                   | (100%)<br>CPU Usage | 100%<br>Memory Usage |
|-----------------------------------------------------------------|--------------------------------|------------------------------------------|---------------------|----------------------|
| Dashboard<br>You Description for the page goes here             |                                |                                          |                     |                      |
| Device / Netowrk Information                                    |                                |                                          |                     |                      |
| WR-1                                                            | WR-1T091411047                 | 365d 24h 60m 60s                         | Tue 01/31/2017      |                      |
| LAN IP ADRESS<br>999.999.999.999                                | SUBNET MASK<br>999.999.999.999 | MAC ADDRESS 2.4 GHZ<br>99.WW:WW:99.99.WW | 99.WW.WW.99.99.WW   |                      |
| Connected Clients<br>Your Description for the section goes here |                                |                                          |                     |                      |

- 3 To configure your network's basic settings, go to Quick Setup.
- 4 To register the WR-1 with BakPak, click the **BakPak** icon in the top menu bar.

## Registering your WR-1 with BakPak

You can connect your WR-1 to your existing BakPak account or create a new account to manage all of your BakPak Management Agents.

#### To register your WR-1 to your BakPak account:

1 In the Dashboard, click **BakPak**. The *BakPak Registration* page opens.

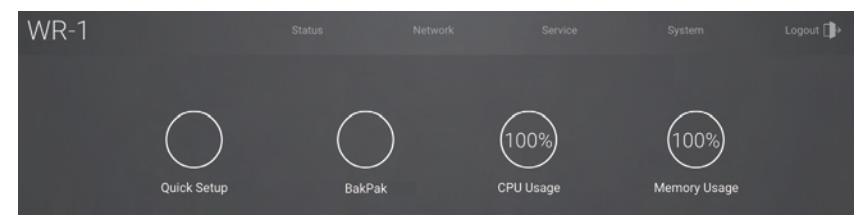

2 Follow the on-screen instructions to complete your device registration.

### Technical Support

For technical help: www.pakedge.com/portal support@pakedge.com (650) 385-8703

For non-technical inquires:

customerservice@pakedge.com (650) 385-8701

For regulatory information: *www.pakedge.com/regulatory* 

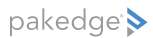

11734 Election Road, Draper, UT 84020 Main: (650) 385-8700 Fax: (650) 685-5520

www.pakedge.com sales@pakedge.com ©2017 Pakedge Device & Software Inc. All rights reserved.

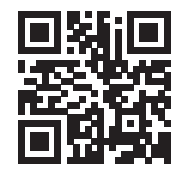

DOC-00273-A 2017-05-11 MS